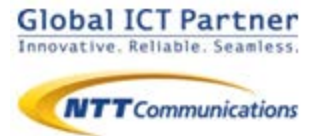

# Arcstar Smart PBX 操作マニュアル 電話帳サービス設定編 【iOS】

### 2020年 4月 ver 1.0

本マニュアルはArcstar Smart PBXの「電話帳サービス」 機能の設定マニュアルです。Arcstar Smart PBX アプリ の操作マニュアルと合わせてご利用ください。

※電話帳サービス機能のご利用に別途電話帳サービスのご契約が必要です。

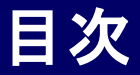

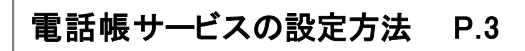

●電話帳サービスを設定する

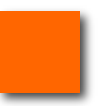

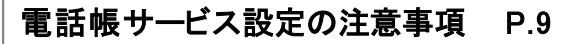

●連絡とれるくん を設定する場合の注意事項
●PA for Salesforceを設定する場合の注意事項

## 電話帳サービスの設定方法

電話帳サービスを設定する

電話帳サービス設定を行うことで、着信時に電話帳サービスの登録データを表示させたり、 Smart PBXの通話履歴を電話帳サービスに反映させる等、Smart PBXと電話帳サービスの 連携が可能になります。

※2020年4月現在、電話帳サービスとして「連絡とれるくん」「PACD」「PA for Salesforce」が ご利用いただけます。

| ull docomo 🗢    | 17:11      | 57% 💷 | uti de | ocòmo 🗢          | 17:11      | 57% 💷 | ull docome 🗟     | 17:11                 | 57%                   |
|-----------------|------------|-------|--------|------------------|------------|-------|------------------|-----------------------|-----------------------|
|                 | 設定一覧       |       | < 15   | 定一覧              | アプリの設定     |       | キャンセル            | 電話帳サービス               | 設定保                   |
| 内線番号            |            |       | 通調     | 活音量              |            | >     | and the state of | <sup>2</sup> つ ナ 41 円 |                       |
|                 | 4405       |       |        |                  |            |       | 電話帳サート           | こ人を利用                 |                       |
| 1               |            |       | +-     | -パッドの設定<br>-パッド音 |            |       |                  | アカウント確                | 認<br><b>ク</b>         |
| 没定              | 2          | >     |        |                  |            |       | アカウント設定          |                       | <b>၂၂</b>             |
| アプリの設定          |            |       |        |                  |            |       | 電話帳サート           | ス設定 道                 | 툍絡とれ <mark>るくん</mark> |
| J J J J J J J L |            |       |        | 2                | 接続設定       | >     | ログインID           | examp                 | ble                   |
| サポート            |            |       |        |                  |            |       | パスワード            | 必須                    |                       |
|                 | 通話テスト      |       | 電話     | 話帳サービス           | ス設定        | オフ >  |                  |                       |                       |
|                 | 接続状態測定     |       |        |                  |            |       | インターネット          | 妾続時の設定                |                       |
|                 |            |       | ×      | ッセージの副           | 设定         | オフ >  | サーバ              | WWW.e                 | example.com           |
| 工事/故障情報         |            | >     | その     | 他                |            |       | SSL接続            |                       |                       |
| 情報              |            |       | 高度     | 度な設定             |            | >     | UNIVERSAL OF     | NE接続時の設定              |                       |
| バージョン情報         | WiFi で通話可能 |       |        |                  | WiFi で通話可能 |       | Universal O      | WiFi で通話可             | fit 🕢                 |
| 12/6            |            | Ris.  |        | 2                | 4-1/2 H    |       | RUS              | #<br>#<br>#<br>- パッド  |                       |

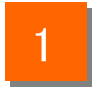

ホーム画面上のSmart PBXアイコンをタップします。メニューから[設定]をタップし、 設定一覧画面で[アプリの設定]をタップします。

- 2 アプリの設定画面で[電話帳サービス設定]をタップして電話帳サービス設定画面 を表示します。
- 3 「電話帳サービスを利用」をオンにします。

### 電話帳サービスを設定する

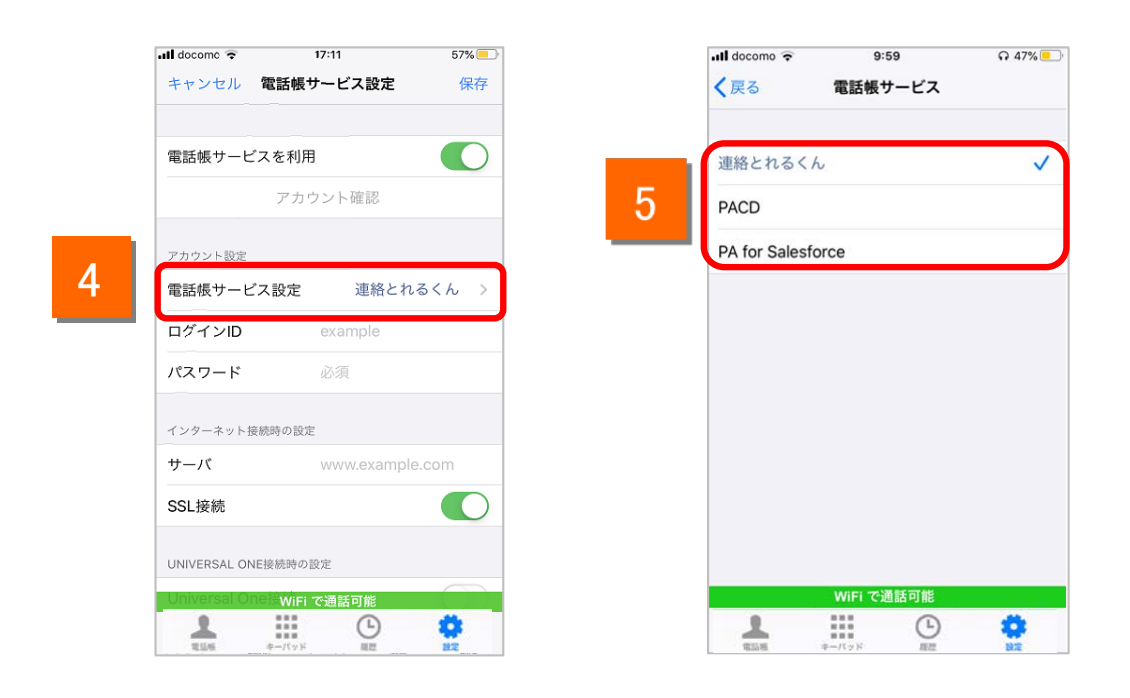

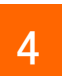

「電話帳サービス設定」をタップします。

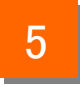

Smart PBXと連携させる電話帳サービス名をタップします。 ※初期設定では「連絡とれるくん」が選択されています。

#### 電話帳サービスを設定する

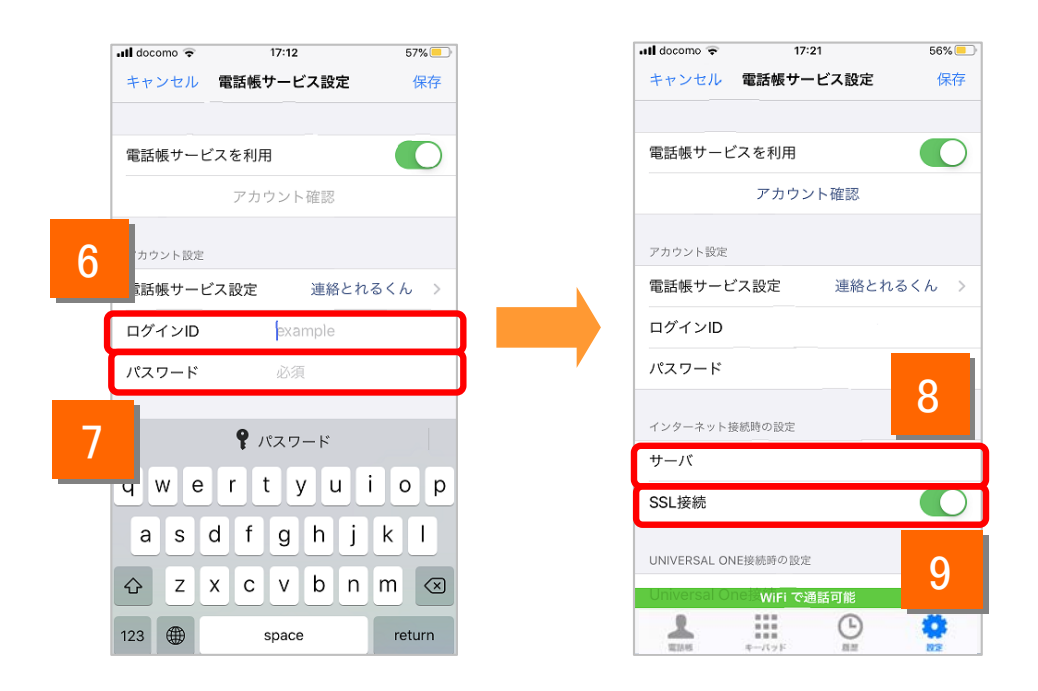

- 6 電話帳サービスの「ログインID」を入力します。
- 7 電話帳サービスの「パスワード」を入力します。
- 8 電話帳サービスのサーバのURLを入力します。 ※「https://」あるいは「http://」の入力は不要です。
- 9 「SSL接続」をオンにします。

電話帳サービスで「PA for Salesforce」を選択した場合、「電話帳サー ビス」設定画面では電話帳サービスのアカウント設定はできません。 「保存」ボタンをタップして表示されるSalesforceの設定画面で電話帳 サービスのアカウント設定を行ってください。

#### 電話帳サービスを設定する

設定の確認を行います。

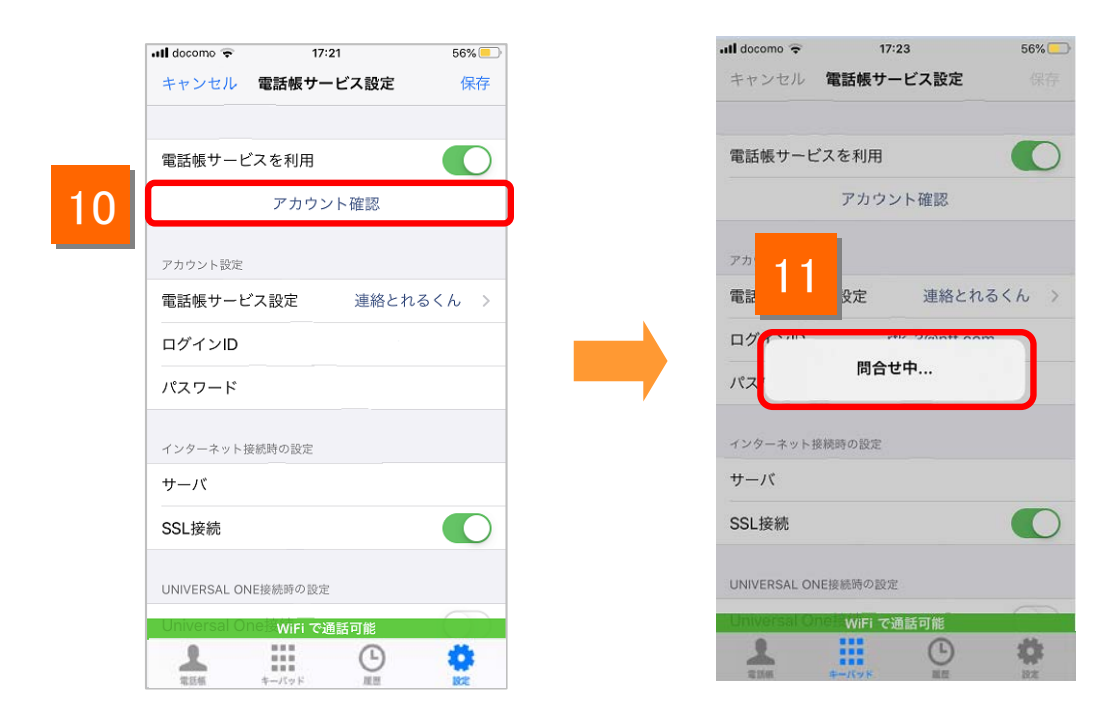

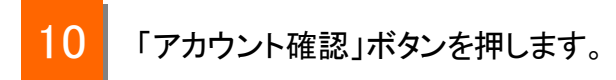

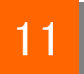

問合せ中のポップアップが表示されます。

### 電話帳サービスを設定する

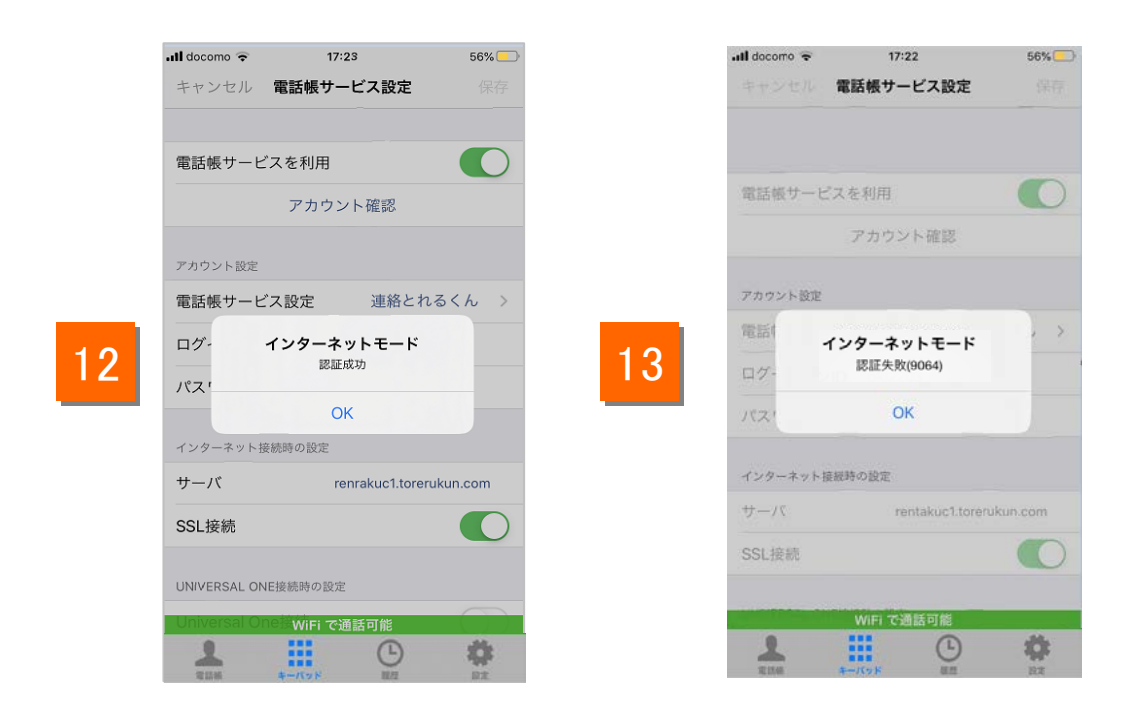

12 「認証成功」と表示された場合は、[保存]ボタンをタップしてください。 ※「保存」ボタンがタップされるまで、設定は保存されません。 ※「保存」ボタンをタップすると、アプリ上の発着信履歴を自動的に電話 帳サービスサーバへアップロードします。アップロードされた履歴情報は アプリから削除されます。

13 エラーメッセージが表示された場合はネットワークに接続されていないか「ログイン ID」「パスワード」「サーバ」の設定が誤っている可能性がありますので、設定をご確 認いただき、再度実施してください。

### 電話帳サービス設定の注意事項

### 電話帳サービス設定の注意事項

#### 電話帳サービスを設定する(「連絡とれるくん」を利用する場合)

「電話帳サービス設定」で「連絡とれるくん」を設定する場合は、Smart PBXの 設定と併せて「連絡とれるくん」側でもSmart PBXを連携させるための設定が 必要です。

#### ■「電話帳サービス」に「連絡とれるくん」を設定する場合

・連絡とれるくんスマートフォンアプリの「発信設定」で「Smart PBXを使用」のス イッチをONにしてください。

・連絡とれるくんのブラウザ版に管理者アカウントでログインし、設定-管理画面 「企業情報」-「電話番号URLスキーム」に、"com050voipbiz://keypad?tel="を入 カして「更新」をクリックしてください。(すでに登録されている場合は設定不要です)

#### 連絡とれるくんアプリ

連絡とれるくんブラウザ版設定画面

| ← 発信設定                |   |                          | ▲ 管理 - 企業情報 - 社名/ロゴ |                 |                                     |                                                      |                          |              |              |  |
|-----------------------|---|--------------------------|---------------------|-----------------|-------------------------------------|------------------------------------------------------|--------------------------|--------------|--------------|--|
| プレフィックス設定             | > | トップ                      | 企業情報                | 8               | R                                   | ユーザ                                                  | 共有電話帳                    | お知らせ         | ログ出力         |  |
| Cisco Jabberを使用       |   | <b>111</b><br>グループ       | 社名/ロゴ               | 表示カラム<br>電話帳登録数 | ユーザ段定<br>0 / 5000                   | スマートフォン<br>000                                       | スマートフォ                   | ンタブ Office 3 | 65股定 Skypeプレ |  |
| Skype for Businessを使用 |   | 副日本                      | 豆                   | 開催定ユーザ数<br>企業名  | 0 / 5000                            | 0<br>ユニケーションズ                                        |                          |              |              |  |
| Smart PBXを使用          |   |                          |                     | カナ              | IRFI                                | ティコミュニケーシ                                            | ヨンズ                      |              |              |  |
| AGEphoneを使用           |   | 社外                       |                     | 総合受付番号          | 03-1234                             | 1234                                                 |                          |              | •            |  |
|                       |   |                          | 電話書                 | BURLスキーム<br>ロゴ  | com050v<br>参照<br>損300px、<br>JPEGとPN | roipbiz://keypad<br>ファイルが選掛<br>縦78pxまで<br>NG、GIF形式のみ | ?tel=<br>Rされていません<br>9対応 | U+           |              |  |
| 保存                    |   | 居場所<br>わかる<br>くん<br>資料検索 |                     |                 | □画像を                                | 削除する                                                 |                          |              | 更新           |  |

※「電話帳サービス」に「PACD」を設定する場合、PACD側での設定は不要です。

### 電話帳サービス設定の注意事項

電話帳サービスを設定する(「PAfor Salesforce」を利用する場合)

「電話帳サービス設定」で「PAfor Salesforce」を設定する場合は、Salesforceの アカウントでのログインが必要です。

電話帳サービス設定で「PA for Salesforce」を設定する手順は以下のとおりです。

| 1 電話帳サービス設定 保存                                                                                                    | 2<br>電話版7-ビス  | 3 59 ● 100<br>ンセル 電話版サービス設定 (877 | 4 Login                                                                |
|----------------------------------------------------------------------------------------------------|---------------|----------------------------------|------------------------------------------------------------------------|
| 電話板サービスを利用                                                                                                    | Web電話網        | 電話紙サービスを利用                       | salesforce                                                             |
| アカウント確認                                                                                                    | 連絡とれるくん       | アカウント確認                          |                                                                        |
| アカウント設定                                                                                                    | PACD          | アガウント設定                          | -                                                                      |
| 電話帳サービス設定 PACD >                                                                                                    | PA4Salesforce | 電話帳サービス設定 PA4Salesforce >        | ユーザ名                                                                   |
| ログインID example                                                                                                    |               | 13.97-412 example                |                                                                        |
| バスワード 止況                                                                                                    | <b>7</b>      | /53.9-F 6/8                      | 1(22-1)                                                                |
| インターネット接続時の設定                                                                                                    |               | インテーネット 探測的の設定                   |                                                                        |
| the terminal sector to the terminal sector to terminal sector to the terminal sector to the |               | M-FC www.example.com/w           | D942                                                                   |
| SSL接続                                                                                                    |               | SSL按照                            | □ ログイン情報を保存する                                                          |
| UNIVERSAL ONESHING DECE                                                                                                    |               | UNIVERSAL ONESIME ORIE           | パスワードをお忘れですか? カスタムドメインを使用                                              |
| Universal One接続                                                                                                    |               | Universal One/EM                 |                                                                        |
|                                                                                                    |               |                                  | ID 2019 satisforce.com, inc. All rights reserved.   $\mathcal{TFHIS}-$ |
|                                                                                                    |               |                                  |                                                                        |
|                                                                                                    |               |                                  |                                                                        |
| WiFi で通話可能                                                                                                    | いので通知可能       | いわ てき話り出                         |                                                                        |
|                                                                                                    |               |                                  |                                                                        |

- 1 「電話帳サービス設定を利用」をONにし、「電話帳サービス設定」をタップします。
- 2 電話帳サービス画面で「PA4Salesforce」にチェックを入れます。
- 電話帳サービス設定画面の「保存」ボタンをタップします。

※電話帳サービス設定画面ではSalesforceのアカウント情報を設定しません。

(「アカウント設定」のログインIDとパスワードは入力できない状態になります。)

4 Smart PBXアプリ内でブラウザが起動し、Salesforce のログイン画面が表示 されます。Salesforce のユーザ名とパスワードを入力し、ログインしてください。

【「PA for Salesforce」 設定時の着信に関する注意】

ご利用のSalesforceライセンス、プロファイル設定に基づき、本機能を設定後、着信時に 相手の名前が表示されない場合があります。ご利用のアカウントのライセンスおよびプロ ファイル設定状況をご確認ください。